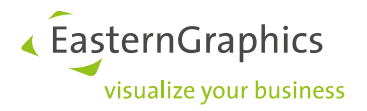

## Product Documents (14-11-2019)

Product type: pCon.planner – Het maken van een stempel

#### Inhoud

| 1 |
|---|
|   |
|   |
|   |

### **1** Stempels

Stempels zijn titelblokken met informatie over de betreffende tekening. In pCon.planner Pro 8.2 kunnen deze worden geïntegreerd in de *Layout* pagina's. Informatieve tekst kan worden toegevoegd via *Maak attributen*.

Dit document zal niet meer worden geüpdatet. Vanaf pCon.planner 8.3 zal deze informatie online te vinden zijn het pCon.planner Help Centre.

# 2 Het creëren van stempels in pCon.planner PRO

- 1. Creëer het frame voor uw stempel in de tekenomgeving: gebruik de *Tekenelementen* onder de tab *Start* om de geometrie van het frame te tekenen.
- 2. Als u een logo wilt gebruiken in de stempel voeg een logo toe als een Afbeelding.
- 3. Voeg Attributen toe om de teksten in het stempel te bepalen. Lees meer over het aanmaken van Attributen in hoofdstuk 3 Maak Attributen
- 4. Maak een groep van alle stempel elementen (selecteer alle elementen d.m.v. Ctrl + G).
- 5. Sla het bestand op als een eigen \*.dwg bestand.
- 6. Om de stempel te openen, gebruik de *Stempel* functie in de *Layout* omgeving, *Invoegen*.

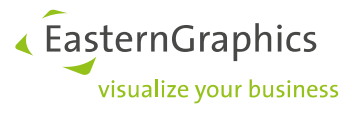

| X3G_CUSTOMER_COMPANY<br>X3G_CUSTOMER_STREET<br>X3G_CUSTOMER_POSTALCODE<br>X3G_CUSTOMER_CITY<br>X3G_CUSTOMER_NUMBER<br>X3G_DOCUMENT_TITLE<br>X3G_CONTACT_NAME<br>X3G_CONTACT_EMAIL | Verdieping<br>Status<br>Datum<br>Gewijzigd<br>Datum | ATTRO Tekening<br>ATTR1 Tekenaar<br>ATTR2 Schaal<br>ATTR3 Papierfor<br>ATTR4 Eenheid | ATTR5<br>ATTR6<br>ATTR7<br>naat ATTR8<br>ATTR9                                                      |
|----------------------------------------------------------------------------------------------------|-----------------------------------------------------|--------------------------------------------------------------------------------------|----------------------------------------------------------------------------------------------------|
| EasternGrap                                                                                                    | hics<br><sup>Jusiness</sup>                         | EasternG<br>Meerena<br>5652 AR<br>Tel: +31 (<br>Email: suj<br>www.eas                | raphics B.V.<br>kkerweg 1a<br>Eindhoven<br>1407200650<br>oport@eaterngraphics.nl<br>terngraphics.nl |

Stempel nog niet gegroepeerd. De omkaderde tekst is gemaakt met Labels. De overige tekst is gemaakt met Tekst Start/Tekst

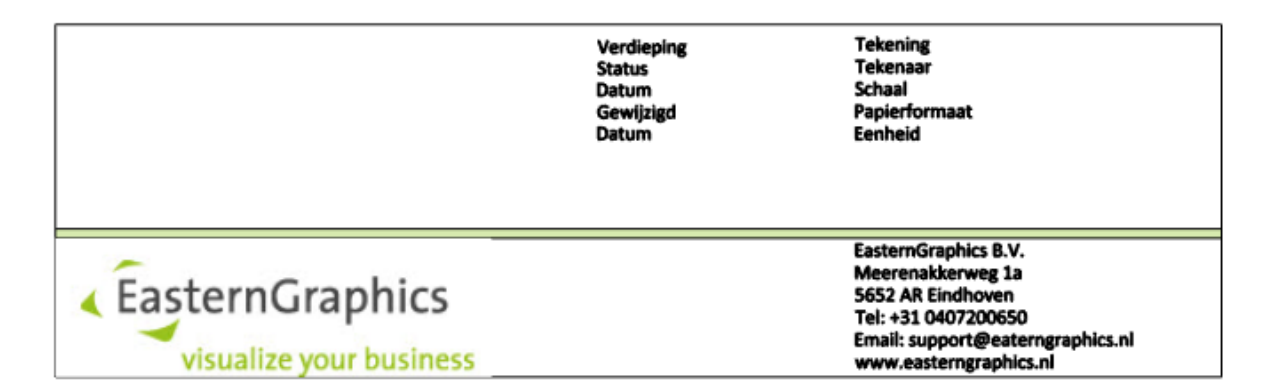

Stempel gegroepeerd. De labels zijn nu niet meer zichtbaar.

Tips voor het maken van een stempel:

Om de stempel correct weer te geven in de *Layout* pagina's stelt u de invoereenheid in van de tekening waarin u de stempel maakt (stempelbestand) in op millimeters (*Start/Document Eigenschappen/Instellingen/Kies import units voor de tekening - millimeters.* 

Controleer dat de breedte van de stempel overeenkomt met het printformaat. (v.b. A4 portret formaat is 210mm breed). Indien nodig teken een kader om de breedte van de stempel te verkrijgen – b.v. 200mm.

Stempel met een gekleurde achtergrond: gebruik een opgevuld tekenelement als achtergrond. Zet deze op de nul hoogte van het coördinatensysteem. Voor een correcte weergave in de Layout plaatst u alle andere elementen van het stempel, zoals teksten, logo's, attributen enz., ongeveer 0,1 mm hoger. De afstand tussen de gekleurde achtergrond en de stempelelementen mag niet groter zijn dan 0,1 mm.

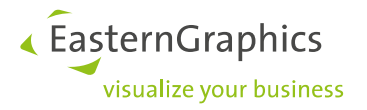

### 3 Het toekennen van Attributen

Na het tekenen van het stempel geometrie, voeg attributen toe. Attributen krijgen tekstwaarden toegewezen on de voltooide stempel. Deze worden gegenereerd via de knop Maak attributen, tab Artikelen. Ga als volgt te werk:

1. Klik op de knop Maak attributen.

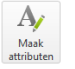

| 🕐 Attributen       |                             | ×    |
|--------------------|-----------------------------|------|
| Label              | ATTRO                       | Ŧ    |
| Prompt op te slaan |                             |      |
| Positie            |                             | <br> |
| Waarde             | Tr Calibri ▼ 0,030m B / 🗉 Ξ |      |
|                    |                             | ^    |
|                    |                             |      |
|                    |                             |      |
|                    |                             |      |
|                    |                             |      |
|                    |                             |      |
|                    |                             |      |
|                    |                             |      |
|                    |                             |      |
|                    |                             | ÷    |
|                    | OK Afbreko                  | en   |

2. Het Attributen dialoogvenster opent nu. Selecteer een Attributennaam uit het menu *Label*. Deze voor gedefinieerde labels vertegenwoordigen informatie uit de *Document Eigenschappen* en de *Instellingen* wanneer het stempel in de Layout word ingevoegd. Als alternatief kunt u een eigen naam voor een Attribuut invoeren. De tag moet uniek zijn!

| C Attributen       | x                                                                                            |
|--------------------|----------------------------------------------------------------------------------------------|
| Label              | ATTRO T                                                                                      |
| Prompt op te slaan | Klantnummer *<br>Klantnaam                                                                   |
| Positie            | Klantaanhef<br>Voornaam van de klant                                                         |
| Waarde             | Achternaam van de klant<br>Straat van de klant<br>Postcode van de klant<br>Stad van de klant |
|                    |                                                                                              |
|                    |                                                                                              |
|                    |                                                                                              |
|                    |                                                                                              |
|                    |                                                                                              |
|                    |                                                                                              |
|                    |                                                                                              |
|                    |                                                                                              |
|                    |                                                                                              |
|                    |                                                                                              |
|                    |                                                                                              |
|                    |                                                                                              |
|                    | OK Afbreken                                                                                  |

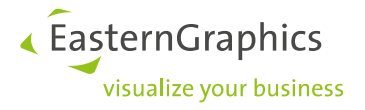

- 3. Voeg een prompt toe (*Prompt op te slaan*) deze bepaalt de naam van het Attribuut in het Eigenschappenvenster in de *Layout*.
- 4. Stel een numerieke waarde in bij het gebruik van meerdere Attributen. Deze optie bepaalt de volgorde van de Attributen in het Eigenschappenvenster.
- 5. In het veld Waarde voert u de standaardtekst die in de stempel word weergegeven op de plaats van
- 6. het Attribuut.

**Let op!** Als u attributen uit de keuzenlijst gebruikt en waarden heeft ingevuld in de Document Eigenschappen en de Instellingen dan word de standaardtekst overschreven als u het stempel in de Layout plaatst

- 7. Pas het lettertype, tekstgrootte, etc. aan voor het Attribuut.
- 8. Bevestig uw wijzigingen en sluit het dialoogvenster Attributen door op OK te klikken.
- 9. Plaats het Attribuut in de stempelgeometrie door met de muis te klikken.
- 10. Volg de stappen 4 t/m 6 van de instructies in hoofdstuk 2.

|                                     |                                  |                                                                                                  | Ei    | genschappen          |                           | □ # × |
|-------------------------------------|----------------------------------|--------------------------------------------------------------------------------------------------|-------|----------------------|---------------------------|-------|
|                                     |                                  |                                                                                                  |       | Grootte en positie   |                           |       |
|                                     |                                  |                                                                                                  |       | Verschalen           | 71,92                     |       |
|                                     |                                  |                                                                                                  |       | Eenheid              |                           |       |
|                                     |                                  |                                                                                                  |       | Klantnaam            | Janssen Kantoorinrichting |       |
|                                     |                                  |                                                                                                  |       | Adres klant (straat) | Industrieweg 10           |       |
|                                     |                                  |                                                                                                  |       | Postcode van klant   | 5652 AR                   |       |
|                                     |                                  |                                                                                                  |       | Stad                 | Eindhoven                 |       |
|                                     |                                  |                                                                                                  |       | Klantnummer          | A001122                   |       |
|                                     |                                  |                                                                                                  |       | Projectnaam          | Kantoorinrichting         |       |
|                                     |                                  |                                                                                                  |       | Revisie              |                           |       |
|                                     |                                  |                                                                                                  |       | Contactpersoon       | Dhr. Janssen              |       |
| Janssen Kantoorinrichting           | Verdieping 2de                   | Tekening                                                                                         |       | Schaal               | 1:50                      |       |
| Industrieweg 10<br>5652 AR          | Status<br>Datum 25-11-2019       | Tekenaar PV<br>Schaal 1:50                                                                       |       | Verdieping           | 2de                       |       |
| AD01122                             | Gewijzigd Ja<br>Datum 27-11-2019 | Papierformaat A3<br>Eenheid                                                                      |       | Tekenaar             | PV                        |       |
| Dhr. Janssen                        | $ \longrightarrow $              |                                                                                                  |       | Status               |                           |       |
|                                     |                                  | EasternGraphics B.V.                                                                             |       | Datum                | 25-11-2019                |       |
| <ul> <li>EasternGraphics</li> </ul> |                                  | Meerenakkerweg 1a<br>S652 AR Eindhoven<br>Tel:+31 0407200650<br>Email: support@esterngraphics.nl |       | Papierformaat        | A3                        |       |
|                                     |                                  |                                                                                                  |       | Gewijzigd            | Ja                        |       |
| Visualize your business             |                                  | www.easterngraphics.nl                                                                           | ····• | Tekening             |                           |       |
|                                     |                                  |                                                                                                  |       | Datum                | 27-11-2019                |       |
|                                     |                                  |                                                                                                  |       | Transparantheid      | 0%                        |       |
|                                     |                                  |                                                                                                  |       | Schaduw              |                           |       |
|                                     |                                  |                                                                                                  |       | Laag                 | 0                         | -     |
|                                     |                                  |                                                                                                  |       |                      |                           |       |

Een ingevulde stempel in de Layout

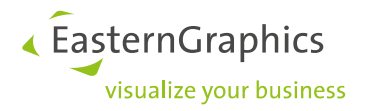

#### Legal remarks

© 2019 EasternGraphics GmbH | Albert-Einstein-Straße 1 | 98693 Ilmenau | GERMANY

This work (whether as text, file, book or in other form) is copyright. All rights are reserved by EasternGraphics GmbH. Translation, reproduction or distribution of the whole or parts thereof is permitted only with the prior agreement in writing of EasternGraphics GmbH.

EasternGraphics GmbH accepts no liability for the completeness, freedom from errors, topicality or continuity of this work or for its suitability to the intended purposes of the user. All liability except in the case of malicious intent, gross negligence or harm to life and limb is excluded.

All names or descriptions contained in this work may be the trademarks of the relevant copyright owner and as such legally protected. The fact that such trademarks appear in this work entitles no-one to assume that they are for the free use of all and sundry.